# Utiliser ELAM sur le module F3 Nexus 7000

# Table des matières

Introduction Conditions préalables Exigences Composants utilisés Qu'est-ce que ELAM ? Qu'est-ce que ELAM ? Topologie Identification du moteur de transfert entrant Identification du moteur de transfert entrant Exemple : capture ARP ELAM Exemple : capture ARP ELAM Configuration du déclencheur Interprétation du résultat Exemple : capture ELAM IPv4 Configuration du déclencheur Interprétation du résultat

### Introduction

Ce document décrit les étapes utilisées pour effectuer un ELAM (Embedded Logic Analyzer Module) sur un module F3 Cisco Nexus 7000/7700.

# Conditions préalables

#### Exigences

Cisco vous recommande de bien connaître le système d'exploitation Cisco Nexus (NX-OS) et l'architecture de base de Nexus avant de poursuivre avec les informations décrites dans ce document.

ELAM ne peut être effectué que par le rôle d'administrateur réseau. Assurez-vous de vous connecter en tant qu'utilisateur disposant du privilège d'administrateur réseau.

#### Composants utilisés

Les informations contenues dans ce document sont basées sur les versions de matériel et de logiciel suivantes :

- Cisco Nexus 7700 Series Switches
- Modules de la gamme Cisco N7700 F3 (N77-F324FQ-25, modules 24 ports 10/40 Gigabit

Ethernet)

Cisco NX-OS versions 8.4.9

The information in this document was created from the devices in a specific lab environment. All of the devices used in this document started with a cleared (default) configuration. Si votre réseau est en ligne, assurez-vous de bien comprendre l'incidence possible des commandes.

# Qu'est-ce que ELAM ?

L'ELAM aide à résoudre les problèmes de transfert réseau en capturant les paquets en temps réel sans interruption, et n'a pas d'impact sur les performances ou les ressources du plan de contrôle. L'ELAM est un outil puissant, granulaire et non intrusif, généralement utilisé par les ingénieurs du centre d'assistance technique de Cisco (TAC). Cependant, il est essentiel de savoir que l'outil ELAM ne capture qu'un seul paquet à la fois, le premier paquet reçu après le démarrage d'ELAM. Si vous devez capturer tous les paquets d'un flux, utilisez SPAN ou ERSPAN.

L'ELAM peut répondre à des questions telles que :

- · La trame d'intérêt entre-t-elle dans le commutateur ?
- De quel port et de quel VLAN le paquet est-il reçu ?
- Quelles sont les adresses MAC source et de destination du paquet entrant ?
- Comment le paquet est-il réécrit et vers quel port est-il envoyé ?

# Topologie

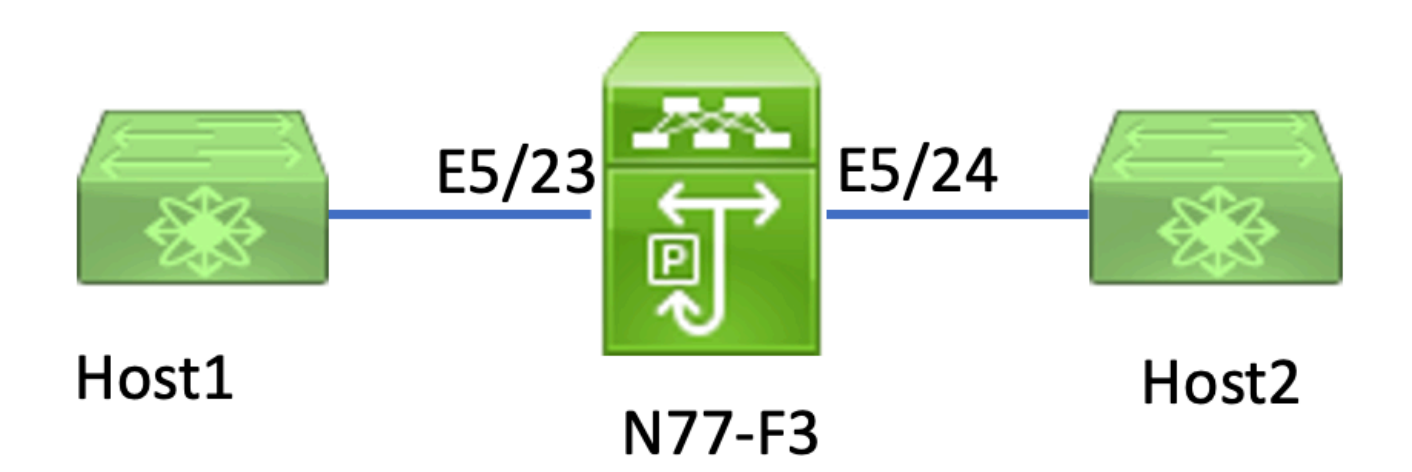

Dans cet article, l'hôte 1 connecté au port E5/23 N77-F3 envoie le trafic à l'hôte 2. ELAM est utilisé pour capturer la trame individuelle de l'hôte 1 vers l'hôte 2.

Pour exécuter un ELAM sur le N7K, vous devez d'abord vous connecter en tant qu'utilisateur avec network-admin, puis vous devez vous connecter au module.

N77-F3# attach module 5

Attaching to module 5 ... To exit type 'exit', to abort type '\$.' Last login: Thu Jan 18 05:31:04 pst 2024 from 127.1.1.3 on pts/0

#### Identification du moteur de transfert entrant

Le Nexus 7000 fonctionne comme un commutateur entièrement distribué, avec des décisions de transfert prises par le moteur de transfert de la carte de ligne d'entrée.

Dans cet article, le trafic concerné doit entrer dans le commutateur via le port 5/23. Dans l'exemple du N7K, le mModule 5 est un module F3.

Pour les modules F3, exécutez l'ELAM sur le moteur de transfert (FE) de couche 2 (L2) avec le nom de code interne Flanker.

<#root>

module-5# show hardware internal dev-port-map

| <br>22<br>23 | L3LKP | QUEUE | SWICHF<br>10<br>11 | 10 | 10                                   | 10 | 0,1                  |
|--------------|-------|-------|--------------------|----|--------------------------------------|----|----------------------|
| 11           |       |       |                    |    |                                      |    |                      |
|              | 11    | 11    | 0,1                |    | >>>Port 23 belongs to FE instance 11 |    | gs to FE instance 11 |
| 24           |       |       | 11                 | 11 | 11                                   | 11 | 0,1                  |
| +            |       |       |                    |    |                                      |    |                      |

Dans ce résultat, il est évident que le port E5/23 appartient à l'instance FE 11.

Le bus de données FE de couche 2 (DBUS) transporte les informations d'en-tête d'origine avant les recherches de couche 2 (L2) et de couche 3 (L3), tandis que le bus de résultats (RBUS) contient les résultats des recherches de couche 3 et de couche 2. Pour la plupart des scénarios de dépannage, une capture ELAM de couche 2 est suffisante.

<#root>

L2LKP

```
N77-F3# attach module 5
Attaching to module 5 ...
To exit type 'exit', to abort type '$.'
Last login: Thu Jan 18 05:31:04 pst 2024 from 127.1.1.3 on pts/0
module-5# elam asic flanker instance 11
module-5(fln-elam)# ?
layer2 ELAMs for layer 2
layer3 ELAMs for layer 3
module-5(fln-elam)# layer2
```

#### Exemple : capture ARP ELAM

Dans cet exemple, l'hôte 1 sur le VLAN 100 (avec l'adresse IP 192.168.1.1 et l'adresse MAC 8c60.4fc7.c5bc), lié au port E5/23, envoie une requête ARP (Address Resolution Protocol). Cette requête est destinée à résoudre l'adresse MAC d'un autre hôte sur le même VLAN 100, qui a l'adresse IP 192.168.1.2.

Configuration du déclencheur

L'ASIC Flanker prend en charge les déclencheurs ELAM pour différents types de trame. Le déclencheur ELAM doit correspondre au type de trame. Si la trame est une trame ARP, le déclencheur doit également être défini sur l'option ARP. Une trame ARP ne peut pas être capturée par le déclencheur Autre couche 2. Si vous utilisez ELAM pour capturer une trame MPLS, sélectionnez IPv4 ou IPv6 au lieu de MPLS. Pour plus de détails, veuillez vous reporter à

la section bogue.

<#root>
module-5(fln-l2-elam)# trigger dbus ?
arp
ARP Frame Format >>>capture ARP packet. Other L2 does not work for ARP
fc Fc hdr Frame Format >>>capture IPv4 frame
ipv4 IPv4 Frame Format >>>capture IPv4 frame
ipv6 IPv6 Frame Format >>>capture IPv6 frame
mpls MPLS
other L2 hdr Frame Format >>>capture non-ip l2 frame
rarp RARP Frame Format

Dans cet exemple, la trame est capturée en fonction du champ d'adresse IP cible de la trame ARP. Par conséquent, seule cette valeur est spécifiée.

Flanker nécessite que des déclencheurs soient définis pour le DBUS et le RBUS. Le déclencheur RBUS est simplifié, trig correspond aux mêmes critères que le déclencheur DBUS.

<#rOOt>
module-5(fln-l2-elam)# trigger dbus arp ingress if target-ip-address 192.168.1.2

module-5(fln-l2-elam)# trigger rbus ingress if trig

Maintenant que vous avez configuré le déclencheur, vous pouvez démarrer la capture.

<#root>

module-5(fln-l2-elam)# start

Pour vérifier si ELAM a capturé des paquets, vous pouvez exécuter la commande suivantestatus: Le terme Armed indique qu'aucun paquet correspondant n'a encore été capturé.

<#root>

module-5(fln-l2-elam)# status

ELAM Slot 5 instance 11: L2 DBUS Configuration: trigger dbus arp ingress if target-ip-address 192.168.1 L2 DBUS: Armed ELAM Slot 5 instance 11: L2 RBUS Configuration: trigger rbus ingress if trig L2 RBUS: Armed

>>>no matched packet

Envoyez une requête ping de l'hôte 1 (192.168.1.1) vers 192.168.1.2. Comme il n'y a pas d'entrée ARP sur l'hôte 1, ce dernier envoie la requête ARP dans un paquet de diffusion. Une fois que le FE reçoit la trame ARP, il vérifie le déclencheur. En cas de correspondance, ELAM capture la décision de transmission de cette trame, et l'état ELAM est alors affiché comme Déclenché.

#### <#root>

module-5(fln-l2-elam)# status

ELAM Slot 5 instance 11: L2 DBUS Configuration: trigger dbus arp ingress if target-ip-address 192.168.1

L2 DBUS: Triggered

```
>>Packet hit
ELAM Slot 5 instance 11: L2 RBUS Configuration: trigger rbus ingress if trig
L2 RBUS: Triggered
>>Packet hit
```

#### Interprétation du résultat

Le résultat est valide uniquement si le DBUS et le RBUS ont capturé le même paquet. Par conséquent, il est nécessaire de vérifier le numéro d'ordre dans les résultats DBUS et RBUS. S'ils ne correspondent pas, vous pouvez les redémarrer et les capturer à nouveau jusqu'à ce qu'ils s'alignent.

<#root>

```
module-5(fln-l2-elam)# show dbus | in seq
sequence-number : 0x7
vl : 0x0
module-5(fln-l2-elam)# show rbus | in seq
```

l2-rbus-trigger : 0x1
sequence-number : 0x7

Il est conseillé de vérifier d'abord la sortie DBUS, car elle contient des données avant toute réécriture. Voici un exemple de capture ARP ELAM. Notez que certains résultats ont été omis.

```
<#root>
module-5(fln-12-elam)# show dbus
cp = 0x20c6ad1c, buf = 0x20c6ad1c, end = 0x20c7706c
_____
Flanker Instance 11 - Capture Buffer On L2 DBUS:
<snip>
_____
L2 DBUS PRS MLH ARP/RARP
 _____
valid : 0x1
requst-response
:
0x1
   >>>ARP request
(1:for ARP request, 2: for ARP reply, 3:for RARP request, 4:for RARP reply)
port-id : 0x0
last-ethertype : 0x806
   >>>Ethernet type, 0x0806 means ARP
packet-type : 0x0
12-length-check : 0x0 >>>0 for ingress, 1 for egress
vqi : 0x0
packet-length : 0x40
   >>>L2 ethernet frame totally length 64 byte
vlan : 0x64
                           destination-index : 0x0 >>>VLAN100
source-index : 0xb79
                         bundle-port : 0x0 >>>source port ltl index
status-is-1q : 0x0
                          trill-encap : 0x0 >>>0 means frame without vlan tag
sender-ip-address: 192.168.1.1
                                                          >
>>sender-ip-address in ARP header
```

target-ip-address: 192.168.1.2
>>>target-ip-address in ARP header
sender-mac-address : 8c60.4fc7.c5bc
>>>sender-mac-address in ARP header
target-mac-address : ffff.ffff.ffff
>>>target-mac-address in ARP header
destination-mac-address : ffff.ffff.ffff >
>>sestination mac in ethernet header
source-mac-address : 8c60.4fc7.c5bc >
>>source mac in ethernet header

Avec les données DBUS, vous pouvez confirmer que la trame est reçue sur VLAN100 (vlan : 0x64) avec une adresse MAC source de 8c60.4fc7.c5bc et une adresse MAC de destination de ffff.ffff. Vous pouvez également identifier qu'il s'agit d'une trame de requête ARP provenant de l'adresse IP 192.168.1.1.

Pour vérifier le port sur lequel la trame est reçue, utilisez la commandePIXM(Port Index Manager). Cette commande affiche le mappage d'une logique cible locale (LTL) à un port avant ou à un groupe de ports avant.

<#root>

N77-F3# show system internal pixm info ltl 0xb79

-----

Type LTL

PHY\_PORT

Eth5/23

FLOOD\_W\_FPOE 0xc031

Le résultat révèle qu'un index source de 0xb79 mappe au port E5/23. Cela permet de vérifier que la trame est reçue sur le port E5/23.

Après avoir confirmé que ELAM a capturé la trame intéressante, vous pouvez vérifier le résultat de la décision de transfert à l'aide des données RBUS (notez que certains résultats ont été omis).

<#root>

module-5(fln-l2-elam)# show rbus

Avec les données RBUS, vous pouvez confirmer que la trame est commutée sur le VLAN 100 (0x64). Pour déterminer le ou les ports de sortie à partir du di-Itl-index, utilisez à nouveau la commande pixm.

<#root>
N77-F3# show system internal pixm info ltl 0xc031

Member info ------IFIDX LTL -----Eth5/24 0x0b78 Eth5/23 0x0b79

Le résultat montre que les ports E5/23 et E5/24 appartiennent tous deux à LTL 0xc031. Le paquet ARP commute vers ces deux ports. Comme il est reçu de E5/23, il n'est envoyé qu'à partir de E5/24.

#### Exemple : capture ELAM IPv4

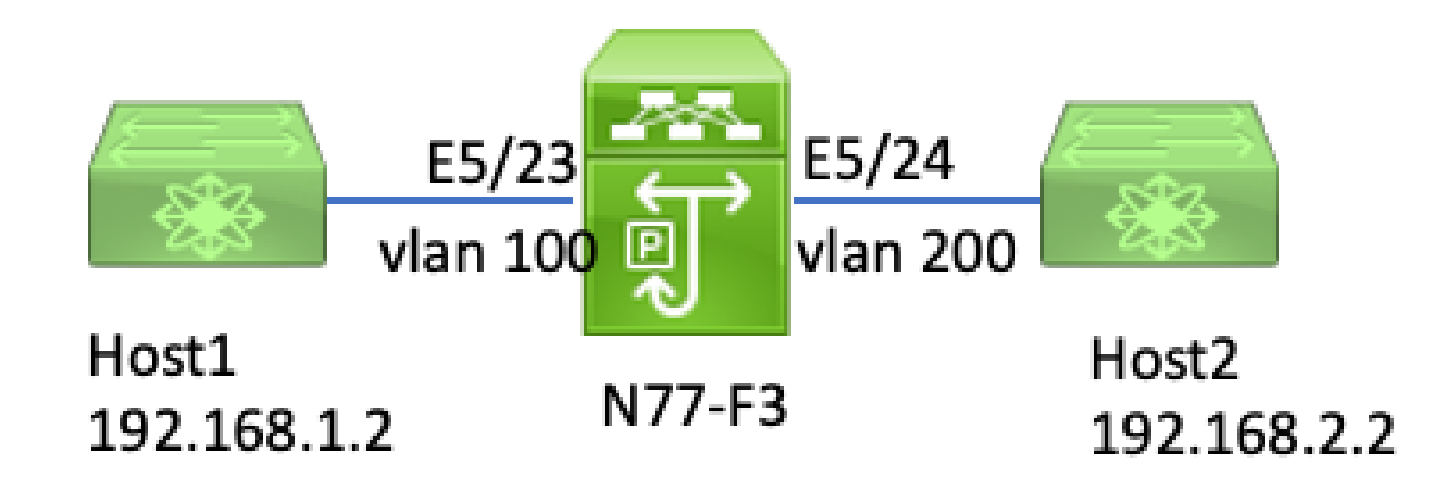

elam de couche 3 ipv4

Dans cet exemple, l'hôte 1 sur le VLAN 100 (avec l'adresse IP 192.168.1.1/24 et l'adresse MAC 8c60.4fc7.c5bc) est connecté au port E5/23 et envoie une requête ICMP (Internet Control Message Protocol) à l'hôte 2. L'hôte 2 a l'adresse IP 192.168.2.2/24 et se trouve sur un autre VLAN, VLAN200.

Configuration du déclencheur

Dans cet exemple, étant donné que l'hôte 1 et l'hôte 2 se trouvent dans des VLAN différents, le paquet ICMP de l'hôte 1 à l'hôte 2 est routé via la couche 3 sur N77-F3. Un ELAM de couche 2 est utilisé pour capturer le paquet de requête ICMP.

L'adresse IP source (192.168.1.2) et l'adresse IP de destination (192.168.2.2) sont toutes deux combinées en tant que déclencheurs DBUS. ELAM capture uniquement le paquet qui correspond à tous les déclencheurs.

<#root>

L2 DBUS: Armed

N77-F3# attach module 5 Attaching to module 5 ... To exit type 'exit', to abort type '\$.' Last login: Thu Jan 18 11:19:46 pst 2024 from 127.1.1.3 on pts/0 module-5# elam asic flanker instance 11 module-5(fln-elam)# layer2 module-5(fln-12-elam)# trigger dbus ipv4 ingress if destination-ipv4-address 192.168.2.2 source-ipv4-address 192.168.1.2 module-5(fln-12-elam)# trigger rbus ingress if trig module-5(fln-12-elam)# start module-5(fln-12-elam)# start module-5(fln-12-elam)# start start ELAM Slot 5 instance 11: L2 RBUS Configuration: trigger rbus ingress if trig L2 RBUS: Armed

Lancez une requête ping de l'hôte 1 (192.168.1.2) vers l'hôte 2 (192.168.2.2). Une fois que le paquet qui correspond aux déclencheurs est reçu par l'instance FE 11, l'état ELAM s'affiche comme Déclenché.

module-5(fln-l2-elam)# status ELAM Slot 5 instance 11: L2 DBUS Configuration: trigger dbus ipv4 ingress if destination-ipv4-address 1 L2 DBUS: Triggered ELAM Slot 5 instance 11: L2 RBUS Configuration: trigger rbus ingress if trig L2 RBUS: Triggered

Interprétation du résultat

Assurez-vous que les bus RBUS et DBUS ont le même numéro d'ordre. Cette étape est nécessaire pour chaque capture.

<#root>
module-5(fln-l2-elam)# show dbus | in seq
sequence-number : 0x74
vl : 0x0
module-5(fln-l2-elam)# show rbus | in seq
l2-rbus-trigger : 0x1
sequence-number : 0x74

>>same sequence number, valid elam result

Voici un exemple de capture ELAM ICMP IPv4. Notez que certains résultats ont été omis.

<#root>

module-5(fln-l2-elam)# show dbus L2 DBUS PRS MLH IPV4

14-protocol : 0x1

df : 0x0 >>>L4 protocol id, 1 means icmp packet

ttl : 0xff

```
13-packet-length : 0x54
    >>>ip total length is 84 in this packet, ttl is 255
port-id : 0x0
last-ethertype : 0x800
   >>>Ethernet type, 0x0800 means IPv4
vqi : 0x0
packet-length : 0x66
   >>>L2 frame length field
vlan : 0x64
          destination-index : 0x0 >>>vlan id 100
source-index : 0xb79
                               bundle-port : 0x0 >>>source port ltl index
status-is-1q : 0x1
                                 trill-encap : 0x0 >>>1 means frame with vlan tag
source-ipv4-address: 192.168.1.2
>>>Packet source IP
destination-ipv4-address: 192.168.2.2
>>>Packet destination IP
destination-mac-address : 003a.9c40.8ac3
>>>Packet destination mac
source-mac-address : 8c60.4fc7.c5bc
>>>Packet source mac
```

Avec les données DBUS, vous pouvez confirmer que le paquet est reçu sur VLAN100 (vlan : 0x64) avec une adresse IP source de 192.168.1.2 et une adresse IP de destination de 192.168.2.2. Vous pouvez également identifier qu'il s'agit d'un paquet ICMP IPv4.

Pour vérifier le port sur lequel la trame est reçue, exécutez la commandePIXM(Port Index Manager). Cette commande affiche le mappage d'une logique cible locale (LTL) à un port avant ou à un groupe de ports avant.

<#root>
N77-F3# show system internal pixm info ltl 0xb79
Type LTL
PHY\_PORT
Eth5/23

FLOOD\_W\_FPOE 0xc032 FLOOD\_W\_FPOE 0xc031 FLOOD\_W\_FPOE 0xc029

Le résultat montre qu'un index source de 0xb79 mappe au port E5/23. Cela confirme que la trame est reçue sur le port E5/23.

Après avoir confirmé qu'ELAM a capturé le paquet ICMP concerné, vous pouvez vérifier le résultat de la décision de transfert à l'aide des données RBUS (notez que certaines sorties ont été omises). À partir des données RBUS, vous pouvez voir que la trame est routée du VLAN 100 (0x64) au VLAN 200.

PIXMPour déterminer le ou les ports de sortie à partir du di-ltl-index, exécutez la commande . Le résultat indique que le port de sortie est E5/24.

<#root>
N77-F3# show system internal pixm info ltl 0xb78
Member info
Type LTL
PHY\_PORT Eth5/24
FLOOD\_W\_FPOE 0xc032

FLOOD\_W\_FPOE 0xc031 FLOOD\_W\_FPOE 0xc029

#### Vérification supplémentaire (F3 Itl-region)

Le résultat de cette commande est utile pour comprendre l'objectif d'une LTL si elle ne correspond pas à un port physique. Exemples : Drop LTL et Inband LTL :

<#root>

LIBLTLMAP\_LTL\_TYPE\_DROP\_DI 0xcad

#### punaises ELAM

| ID de débogage<br>Cisco                | Titre du bogue                                                   | Corriger la version                                              |
|----------------------------------------|------------------------------------------------------------------|------------------------------------------------------------------|
| ID de bogue Cisco<br><u>CSCux73273</u> | Le déclencheur Mpls pour ELAM sur F3 ne<br>fonctionne pas        | Pas de version fixe,<br>utilisez la solution de<br>contournement |
| ID de bogue Cisco<br>CSCvm65736        | N7k : déclencheur de libération ELAM clp_elam<br>crash/reload LC | 7.3(3)D1(1) ou 8.2(3) ou<br>8.3(2)                               |

#### À propos de cette traduction

Cisco a traduit ce document en traduction automatisée vérifiée par une personne dans le cadre d'un service mondial permettant à nos utilisateurs d'obtenir le contenu d'assistance dans leur propre langue.

Il convient cependant de noter que même la meilleure traduction automatisée ne sera pas aussi précise que celle fournie par un traducteur professionnel.